## Seneca learning

Go to https://www.senecalearning.com/

This screen will come up

| This screen will come up                                                                   |                                                                                   |
|--------------------------------------------------------------------------------------------|-----------------------------------------------------------------------------------|
| $\leftrightarrow$ $\rightarrow$ O $\widehat{\mbox{ all }}$ https://www.senecalearning.com/ | □ ☆ ☆ &                                                                           |
| <mark>≻¦⊱</mark> SENECA                                                                    | Join class Linin Sign up                                                          |
| Learn 2x fas                                                                               | ter for free with Seneca                                                          |
| Join <b>3,000,000</b> students<br>KS2, KS3                                                 | s using Seneca as the funnest way to learn at<br>, GCSE & A Level. And it's free! |
|                                                                                            | Students, use for free                                                            |
|                                                                                            | Teachers, use for free                                                            |
|                                                                                            | Parents, use for free                                                             |
|                                                                                            |                                                                                   |
| enecalearning.com                                                                          |                                                                                   |

- 1. In the top left corner is a sign-up button. Click on it.
- 2. This screen will come up.

| ÷ Keneca | Cine un                                                                                                    | When you input your details.                                                                                   |
|----------|----------------------------------------------------------------------------------------------------|----------------------------------------------------------------------------------------------------|
|          | Sign up<br>Try without signing up?  First name Last name Email Email                                         | make sure that you use your<br>school email address not a<br>personal one. This is for your<br>own protection. |
|          | Password          I agree to the Terms and Conditions         Sign up         Already have an account? Login | The press 'sign up'                                                                                            |
|          |                                                                                                    |                                                                                                    |

3. This screen will come up.

| ☆ SENECA |                        |  |
|----------|------------------------|--|
|          | Tell us about yourself |  |
|          | I'm a student          |  |
|          | • • •                  |  |
|          |                        |  |

4. Enter in the schools name and consent – check with your folks at home if you are in doubt.

Click on 'Finish sign up'

|       | Almost there!                            |
|-------|------------------------------------------|
|       | Your Details                             |
| Schoo |                                          |
| þic   | Buckenham High School                    |
| ✓ 1 0 | am over 13 or have consent to use Seneca |
|       | Finish sign up                           |
|       |                                          |

## 5. This page will appear.

| <del>米</del> SEI | NECA               |            | Home <b>Courses</b> Classes & assignments <sup>of</sup> Get premium scien | nce 🔻 |
|------------------|--------------------|------------|---------------------------------------------------------------------------|-------|
|                  | Your courses       | Add course |                                                                           |       |
|                  |                    |            |                                                                           |       |
|                  | <b>Q</b> Search fo | r a course |                                                                           |       |
| Filters 🚍        | Clear all(0        |            |                                                                           |       |
| Price            | <i>~</i>           |            |                                                                           |       |
| Free             | (142)              |            | Q                                                                         |       |
| Premi            | um (814)           |            |                                                                           |       |
| Age Grou         | ¢ qı               |            |                                                                           |       |
| Subject          | >                  |            |                                                                           |       |
| Туре             | >                  |            |                                                                           |       |
| Exam Bo          | ard >              |            |                                                                           |       |
| Tier             | >                  |            |                                                                           |       |

- 6. Click on 'classes and assignments' in the top bar. This page will appear.
- 7. Click on 'join class'.

| ÷∦ SEN | NECA    | Home Courses Classes & assignments divet premium tien             |  |
|--------|---------|-------------------------------------------------------------------|--|
|        | Classes | Upcoming Assignments Past Assignments Invite a teacher Join class |  |
|        |         |                                                                   |  |
|        |         |                                                                   |  |
|        |         | Your classes will appear here!                                    |  |
|        |         | clicking on a link from your teacher or by entering a class code. |  |
|        |         |                                                                   |  |

- 8. This pop up will come up.
- 9. Type in our class code. This has been added to the go for school's assignment. Each class has its own code.

| Join a class<br>To join a class either click on an invite link from your tead<br>enter the class code.<br>i9nbxo2zl7 ×<br>Join class |        |
|----------------------------------------------------------------------------------------------------|--------|
| To join a class either click on an invite link from your tead<br>enter the class code.<br>i9nbxo2zl7 ×<br>Join class                 |        |
| i9nbxo2zl7 ×                                                                                                    | her or |
| Join class                                                                                                    |        |
| Join class                                                                                                    |        |
| Cancel                                                                                                    |        |
| Cancer                                                                                                    |        |
|                                                                                                    |        |

10. Welcome to the class. Our class page will come up with any assignments that have been sent to you.

| .0 set 4 Chemistry GCSE                                                                                                   |                                                                                               | Class code: i9nbxo2zl7                                  |
|----------------------------------------------------------------------------------------------------|-----------------------------------------------------------------------------------------------|---------------------------------------------------------|
| lass courses (6)                                                                                                    |                                                                                               |                                                         |
| Chemistry: GCSE Equations<br>You Need To Know                                                                             | Chemistry: AQA GCSE Higher<br>- Diagnostic Misconceptions                                     | Chemistry: AQA GCSE Highe<br>- Standardised Assessments |
| Combined Science Chemistr<br>AQA GCSE Foundation                                                                          | Combined Science Chemistry<br>AQA GCSE Higher                                                 | Science Practicals: GCSE                                |
|                                                                                                    |                                                                                               |                                                         |
| ssignments Leaderboards Settin                                                                                            | ngs                                                                                           |                                                         |
| ssignments Leaderboards Settin                                                                                            | ngs                                                                                           |                                                         |
| upcoming assignments                                                                                                    | ngs                                                                                           | Start assignment                                        |
| Assignments Leaderboards Settin<br>Upcoming assignments<br>Chemistry of the atmosphere<br>in 10 days<br>Jen Clark's class | 9.1.1 Proportions of Gases in the<br>9.1.2 Greenhouse Gases<br>9.1.3 Sources of Common Atmosp | Start assignment<br>Atmospher -                         |

11. When you are ready, click on the 'start assignment' button to start your learning.